Užívateľský manuál k UEZ v certifikovanom elektronickom nástroji EVOSERVIS (ďalej len EN EVOSERVIS) z pohľadu uchádzača

(základné otázky a odpovede)

Otázka č. 1: Čo je UEZ (Uznávaná elektronická značka)?

Odpoveď č. 1: UEZ slúži výhradne k identifikácii užívateľa pri úkonoch, ktoré vykonáva v prostredí EN EVOSERVIS. UEZ nie je zaručeným elektronickým podpisom ZEP a nenahrádza jeho funkciu.

Otázka č. 2: Na čo potrebujem UEZ?

Odpoveď č. 2:

UEZ potrebujete v prípade, keď po Vás obstarávateľ vyžaduje jeho vloženie pri predkladaní ponuky do zákazky, alebo pri komunikácii v komunikačnom rozhraní zákazky za účelom Vašej identifikácie pri úkonoch vykonávaných v EN EVOSERVIS.

Otázka č. 3: Ako môžem požiadať o vystavenie UEZ?

Odpoveď č. 3:

- O vystavenie UEZ môžete požiadať pri registrácii do EN EVOSERVIS stiahnutím a vyplnením Žiadosti o vystavenie UEZ a jej zaslaním prevádzkovateľovi EN EVOSERVIS na e-mail <u>info@evoservis.sk</u>. Po odoslaní žiadosti budete upozornený/á e-mailom na možnosť stiahnutia vystaveného UEZ.
- 2. Pokiaľ ste už registrovaný užívateľ EN EVOSERVIS, potom po prihlásení do EN EVOSERVIS na Hlavnej stránke kliknite na odkaz Upraviť účet a následne pokračujte v sekcii Stiahnutie UEZ alebo žiadosti o jeho vystavenie stiahnutím a vyplnením Žiadosti o vystavenie UEZ a jej zaslaním prevádzkovateľovi EN EVOSERVIS na e-mail <u>info@evoservis.sk</u>. Po odoslaní žiadosti budete upozornení e-mailom na možnosť stiahnutia vystaveného UEZ.

#### Otázka č. 4:

Ako dlho po zaslaní **Žiadosti o vystavenie UEZ** Vám bude umožnené stiahnuť si Váš vystavený UEZ v prostredí EN EVOSERVIS?

#### Odpoveď č. 4:

Vystavenie UEZ prebieha ten istý deň v pracovnej dobe a to od 9.00 hod do 15.30 hod. V prípade, že je **Žiadosť o vystavenie UEZ** zaslaná po 15:30, bude vybavená nasledujúci pracovný deň.

Váš vystavený UEZ v EN EVOSERVIS si môžete stiahnuť po kliknutí na odkaz **Upraviť účet** v sekcii **Stiahnutie UEZ alebo žiadosti o jeho vystavenie**. Kliknutím na tlačidlo **Stiahnuť** si ho uložíte do svojho počítača.

## Otázka č. 5: Kde si stiahnem dokument **Žiadosť o vystavenie UEZ**?

Odpoveď č. 5:

 Pri registrácii do EN EVOSERVIS viď. obr. Registračný formulár si kliknutím na odkaz stiahnete formulár Žiadosť o vystavenie UEZ (modré odkazy) vo formáte Word alebo PDF. Viď. obrázok nižšie.

| Registračný formulár                                                                                                    |
|----------------------------------------------------------------------------------------------------|
| Vaše registračné údaje:                                                                                                    |
| Právna forma * zvoľte                                                                                                    |
| Žiadosť o vystavenie UEZ Žiadosť o vystavenie UEZ pdf                                                                                                    |
| Súhlasím s <u>Obchodnými podmienkami</u> a čestne vyhlasujem, že všetky identifikačné údaje sú v súlade so zápisom v Obchodnom alebo Živnostenskom registri.<br>Som si vedomý/á toho, že pokiaľ by som uvádzal/a nepravdivé údaje, budem čeliť všetkým následným postupom v súlade so zákonmi SR. |

2. Ak už ste registrovaný v EN EVOSERVIS, potom po prihlásení do EN EVOSERVIS kliknite na Hlavnej stránke na odkaz Upraviť účet. Následne pokračujte napravo v sekcii Stiahnutie UEZ alebo žiadosti o jeho vystavenie, kde si kliknutím na odkaz stiahnete formulár Žiadosť o vystavenie UEZ (modré odkazy) vo formáte Word alebo PDF. Viď. obrázok nižšie.

| Vase udaje                                                                                                    | Stiahnutie UEZ alebo žiadosti o jeho vystavenie                                                                                                    |
|----------------------------------------------------------------------------------------------------|----------------------------------------------------------------------------------------------------|
| Vase udaje<br>Názov spoločnosti * Testovací zadavatel EVO<br>Meno * Zdeněk Štec Priezvisko * 1<br>Prihlasovacie meno * zadavatelkdv<br>Heslo *<br>Heslo - kontrola *<br>Telefón *<br>Web<br>E-mail zadavatelkdv@seznam.cz<br>IČO 000001x<br>DPH neuvedené<br>Platca DPH * • Som O Nie som<br>Ulica * Mišákova Č.p. * 15<br>PSČ * 77900 Mesto * Olomouc<br>Jazyk Slovenčina ~ | Stiahnutie UEZ alebo žiadosti o jeho vystavenie         Aktuálny vystavený UEZ:         0230327779_sign.cer (vytvořen 4.7.2018 v 8:57)         Názov súboru       Typ súboru         Žiadosť o vystavenie UEZ       Image: Comparison of the second second seco |

Späť

## Otázka č. 6:

Ako mám vyplniť dokument **Žiadosť o vystavenie UEZ** a pripraviť ju k odoslaniu prevádzkovateľovi EN EVOSERVIS?

#### Odpoveď č. 6:

Žiadosť si stiahnete do svojho počítača, vytlačíte, vyplníte, naskenujete a uložíte do svojho počítača pre odoslanie prevádzkovateľovi EN EVOSERVIS na e-mail info@evoservis.sk.

Údaje, ktoré budete uvádzať pri vyplňovaní Vašej žiadosti sa musia zhodovať s Vašimi údajmi uvedenými pri registrácii do EN EVOSERVIS.

Na žiadosť uvádzajte výhradne údaje a e-mail, ktorý táto osoba uviedla pri svojej registrácii do EN EVOSERVIS.

Žiadosť je potrebné elektronicky alebo fyzicky podpísať osobou žiadateľa a zaslať prevádzkovateľovi EN EVOSERVIS na e-mail <u>info@evoservis.sk.</u> Viď. obrázok nižšie.

| Žiadosť o vystavenie UEZ<br>v rámci elektronického nástroja EVOSERVIS                                                                |
|----------------------------------------------------------------------------------------------------|
| Meno a priezvisko :                                                                                                    |
| Adresa trvalého pobytu:                                                                                                    |
| Narodený/a:                                                                                                    |
| Zastupujúci spoločnosť:                                                                                                    |
| Sídlom:                                                                                                    |
| IČO:                                                                                                    |
| DIČ                                                                                                    |
| Žiadam o vystavenie UEZ* (uznávaná elektronická značka) k použití výhradně v rámci<br>elektronického nástroje EVOSERVIS.             |
| Čestne prehlasujem, že údaje uvedené v tomto dokumente sú pravdivé a správne.                                                        |
| Som si vedomý/á toho, že pokiaľ by som uvádzal/a nepravdivé údaje, budem čeliť všetkým<br>následným postupom v súlade so zákonmi SR. |
|                                                                                                    |
| V dňa                                                                                                    |
| Meno a priezvisko, funkcia, podpis                                                                                                   |

Otázka č. 7: Kam mám žiadosť o vystavenie UEZ poslať?

Odpoveď č. 7:

Vyplnenú, podpísanú a naskenovanú Žiadosť o vystavenie UEZ pošlite prosím na e-mailovú adresu info@evoservis.sk.

Otázka č. 8: Prišiel mi e-mail s informáciou o vystavení UEZ, ale UEZ neboľ priložený v e-mailu?

Odpoveď č. 8: UEZ nie je súčasťou e-mailu s informáciou, kde a akým spôsobom si UEZ z EN EVOSERVIS stiahnete do svojho počítača.

Otázka č. 9: Kde si môžem stiahnuť vystavený UEZ do svojho počítača?

Odpoveď č. 9:

Váš vystavený UEZ nájdete po prihlásení do EN EVOSERVIS a po kliknutí na odkaz **Upraviť účet** v sekcii **Stiahnutie UEZ alebo žiadosti o jeho vystavenie**.

Váš vystavený UEZ si môžete stiahnuť (neotvárať, nepremenovávať súbor) kliknutím na tlačidlo **Stiahnuť** a uložiť do svojho počítača.

Otázka č. 10: Kde mám svoj vystavený UEZ uložiť v počítači?

Odpoveď č. 10: UEZ si uložte vo Vašom počítači na mieste, kde sa vám bude dobre hľadať (napr. na plochu Vášho počítača).

Otázka č. 11: Kam sa mi UEZ po stiahnutí do môjho počítača uložil?

Odpoveď č. 11:

Ak Vám Váš prehliadač neponúkne, kam chcete UEZ do Vášho počítača uložiť a uloží ho niekam automaticky, postupujte nasledovne:

- 1. Prehľadajte zložky vo Vašom počítači, kam sa Vám ukladajú súbory stiahnuté z internetu.
- 2. UEZ nájdete vo Vašom PC pomocou vyhľadávača súborov tak, že zadáte Názov súboru UEZ. Názov súboru UEZ nájdete po prihlásení do EN EVOSERVIS na Hlavnej stránke po kliknutí na odkaz Upraviť účet napravo v sekcii Stiahnutie UEZ alebo žiadosti o jeho vystavenie u informácie Aktuálny vystavený UEZ: desaťmiestne číslo\_sign.cer.

Otázka č. 12: Ako spoznám, kde mám vložiť UEZ?

Odpoveď č. 12: Uchádzač vkladá svoj UEZ v EN EVOSERVIS vo dvoch prípadoch:

## 1. Pri predkladaní ponuky

Po prihlásení do EN EVOSERVIS za účelom predloženia Vašej ponuky vstúpite do predmetnej zákazky a následne v sekcii Vaša ponuka - Formulár na predloženie ponuky v sekcii Vloženie uznávanej elektronickej značky (UEZ) vyberiete Váš UEZ (súbor s príponou .cer) a vložíte ho kliknutím na tlačidlo Vložiť.

Viď. obrázok nižšie.

| e vložiť svoju ponuku.                                                                                                    |                                                                                                    |                                                                                                    |                                                                                                    |                                                                                                    |  |                                                  |          |           |                           |                                   |  |
|----------------------------------------------------------------------------------------------------|----------------------------------------------------------------------------------------------------|----------------------------------------------------------------------------------------------------|----------------------------------------------------------------------------------------------------|----------------------------------------------------------------------------------------------------|--|--------------------------------------------------|----------|-----------|---------------------------|-----------------------------------|--|
| Tu môžete vložiť svoju ponuku.                                                                                                    |                                                                                                    |                                                                                                    |                                                                                                    |                                                                                                    |  |                                                  |          |           |                           |                                   |  |
| Formulár na predloženie ponuky Pri vyplňovaní prvkov ponuky zadávajte výhradne číselné znaky bez medzier, desatinné miesta oddeľujte bodkou. Napr. 123456.78                                                                                                    |                                                                                                    |                                                                                                    |                                                                                                    |                                                                                                    |  |                                                  |          |           |                           |                                   |  |
|                                                                                                    |                                                                                                    |                                                                                                    |                                                                                                    |                                                                                                    |  | Prvok ponuky (Kritérium) Vaša pripravovan ponuka |          |           |                           |                                   |  |
|                                                                                                    |                                                                                                    |                                                                                                    |                                                                                                    |                                                                                                    |  | Názov                                            | Jednotka | Rel. váha | Viac / menej je<br>lepšie | Cena / hodnota za<br>prvok ponuky |  |
| lková cena                                                                                                    | Eur                                                                                                    | 85 %                                                                                                    | Menej je lepšie                                                                                                    |                                                                                                    |  |                                                  |          |           |                           |                                   |  |
| ba provedení                                                                                                    | dny                                                                                                    | 10 %                                                                                                    | Menej je lepšie                                                                                                    |                                                                                                    |  |                                                  |          |           |                           |                                   |  |
| ba záruky                                                                                                    | měsíce                                                                                                    | 5 %                                                                                                    | Viac je lepšie                                                                                                    |                                                                                                    |  |                                                  |          |           |                           |                                   |  |
| Vloženie uznávanej elektronickej značky (UEZ)                                                                                                    |                                                                                                    |                                                                                                    |                                                                                                    |                                                                                                    |  |                                                  |          |           |                           |                                   |  |
| Vyberte a vložte Váš UEZ (súbor s príponou .cer).                                                                                                    |                                                                                                    |                                                                                                    |                                                                                                    |                                                                                                    |  |                                                  |          |           |                           |                                   |  |
| Ak nemáte vystavený a stlahnutý UEZ, môžete si o jeho vystavenie zažiadať prevádzkovateľa EN EVOSERVIS, a to zaslaním žiadosti o UEZ. Žiadosť nájdete<br>po prihlásení do EN EVOSERVIS na Hlavnej stránke po kliknutí na odkaz Upraviť účet v sekcii Stlahnutie UEZ alebo žiadosti o jeho vystavenie. Tu si<br>stlahnete predmetnú žiadosť, vyplníte ju, podpíšete a odošlete na e-mailovú adresu info@evoservis.sk.<br>Následne vyčkajte na informačný e-mail, kde a akým spôsobom si UEZ môžte stlahnuť do svojho PC. |                                                                                                    |                                                                                                    |                                                                                                    |                                                                                                    |  |                                                  |          |           |                           |                                   |  |
| Z: Vybrat soubor Soubor nevybrán Vložiť                                                                                                    |                                                                                                    |                                                                                                    |                                                                                                    |                                                                                                    |  |                                                  |          |           |                           |                                   |  |
|                                                                                                    |                                                                                                    |                                                                                                    |                                                                                                    | Predložiť pon                                                                                                    |  |                                                  |          |           |                           |                                   |  |
|                                                                                                    | iovaní prvkov ponuky zadávajte výhradne číselné znaky bez medzier, desatinné miesta Prvok ponuky (Kritérium) Názov ková cena ba provedení ba záruky né súbory k ponuke e uznávanej elektronickej značky (UEZ) a vložte Váš UEZ (súbor s príponou .cer). ite vystavený a stiahnutý UEZ, môžete si o jeho vystavenie zažiadať prevádzkovateľa E ásení do EN EVOSERVIS na Hlavnej stránke po kliknutí na odkaz Upraviť účet v se e predmetnů žiadosť, vyplnite ju, podpíšete a odošlete na e-mailovů adresu info@evose e výčkajte na informačný e-mail, kde a akým spôsobom si UEZ môžte stiahnuť do svojh zz: Vybrat soubor Soubor nevybrán Vložťť | iovaní prvkov ponuky zadávajte výhradne číselné znaky bez medzier, desatinné miesta odděhujte bo<br>Prvok ponuky (Kritérium) | iovaní prvkov ponuky zadávajte výhradne číselné znaky bez medzier, desatinné miesta oddeľtujte bodkou. Napr. 1 Prvok ponuky (Kritérium)           Nová cena       Jednotka       Ret. váha         ková cena       Eur       85 %         ba provedení       dny       10 %         hé súbory k ponuke       mésice       5 %         né súbory k ponuke       mésice       5 %         né súbory k ponuke       mésice       5 %         né súbory k ponuke       mésice       5 %         né súbory k ponuke       mésice       5 %         né súbory k ponuke       mésice       5 %         né súbory k ponuke       súbory.       anie sú priložené žiadne súbory.         anie sú priložené žiadne súbory.       anie súboru k Vašej ponuke kliknite vpravo na tlačidlo +         e uznávanej elektronickej značky (UEZ)       aviožte Váš UEZ (súbor s príponou .cer).       aviožte Váš UEZ (súbor s príponou .cer).         ite vystavený a stiahnutý UEZ, môžete si o jeho vystavenie zažiadať prevádzkovateľa EN EVOSERVIS, a to zasla ásení do EN EVOSERVIS na Hlavnej stránke po doklete na e-mailovú adresu info@evoservis.sk.       e vyčkajte na informačný e-mail, kde a akým spôsobom si UEZ môžet stiahnuť do svojho PC.         z:       Vybrat soubor       Soubor nevybrán       Vložiť | iovaní prvkov ponuký zadávajte výhradne číšelné znaký bez medzier, desatinné miesta oddeľujte bodkou. Napr. 123456.78           Prvok ponuký (Kritérium)           Názov         Jednotka         Ret. vána         Váncí mennej je           ková cena         Eur         85 %         Menej je lepšie           ba provedení         dny         10 %         Menej je lepšie           ba provedení         dny         10 %         Menej je lepšie           ba záruky         měsice         5 %         Vac je lepšie           né súbory k ponuko         stáladne súbory.         anie sú priložené žiadne súbory.         anie sú priložené žiadne súbory.           anie sú briložené žiadne súbory.         anie súboru k Vašej ponuke kilknite vpravo na tlačidlo +         stáladne súbory.           a vložte Váš UEZ (súbor s príponou .cer).         te vystavený a stiahnutý UEZ, môžete si o jeho vystavenie zažiadať prevádzkovateľa EN EVOSERVIS, a to zaslaním žiadosti o U čásení do EN EVOSERVIS na Hiavnej stránke po kilknutí na odkaz Upraviť účet v sekcii Stiahnute UEZ alebo žiadosti o jeť e predmetnú žiadosť, vyplnite ju, podjšete a odošlete na e-mailovú adresu info@evoservis.sk.         te výčkajte na informačný e-mail, kde a akým spôsobom si UEZ môžte stiahnuť do svojho PC.           z:         Vybrat soubor         Soubor nevybrán         Vložťť |  |                                                  |          |           |                           |                                   |  |

V sekcii **Vloženie UEZ** sa Vám po jeho vložení kliknutím na tlačidlo **Vložiť** následne zobrazí Váš UEZ (desaťmiestne číslo\_sign.cer) a bude Vám umožnené predloženie ponuky kliknutím na tlačidlo **Predložiť ponuku**. Viď. obrázok nižšie.

| defujte bod<br>Jednotka<br>Eur<br>dny  | dkou. Napr. 1<br>Rel. váha<br>85 %<br>10 % | 123456.78<br>Viac / menoj je<br>kopšie<br>Menoj je lepšie<br>Menoj je lepšie  | Vaša pripravovaná<br>ponuka<br>Čena / hodnota za<br>prvok ponuky |  |  |  |
|----------------------------------------|--------------------------------------------|-------------------------------------------------------------------------------|------------------------------------------------------------------|--|--|--|
| del'ujte bod<br>Jednotka<br>Eur<br>dny | dkou. Napr. 1<br>Rel. väha<br>85 %<br>10 % | 23456.78<br>Viac / menej je<br>lepšie<br>Menej je lepšie<br>Menej je lepšie   | Vaša pripravovaná<br>ponuka<br>Cena / hodnota za<br>prvok ponuky |  |  |  |
| defujte boo<br>Jednotka<br>Eur<br>dny  | dkou. Napr. 1<br>Rel. váha<br>85 %<br>10 % | 23456.78<br>Viac / menej je<br>lepšie<br>Menej je lepšie<br>Menej je lepšie   | Vaša pripravovaná<br>ponuka<br>Cena / hodnota za<br>prvok ponuky |  |  |  |
| Jednotka<br>Eur<br>dny                 | <b>Rel. váha</b><br>85 %<br>10 %           | <mark>Viac / menej je<br/>lepšie</mark><br>Menej je lepšie<br>Menej je lepšie | Vaša pripravovaná<br>ponuka<br>Cena / hodnota za<br>prvok ponuky |  |  |  |
| Jednotka<br>Eur<br>dny                 | <b>Rel. váha</b><br>85 %<br>10 %           | <mark>Viac / menej je</mark><br>lepšie<br>Menej je lepšie<br>Menej je lepšie  | Vaša pripravovaná<br>ponuka<br>Cena / hodnota za<br>prvok ponuky |  |  |  |
| Jednotka<br>Eur<br>dny                 | Rel. váha<br>85 %<br>10 %                  | Viac / menej je<br>lepšie<br>Menej je lepšie<br>Menej je lepšie               | Cena / hodnota za<br>prvok ponuky                                |  |  |  |
| Eur<br>dny                             | 85 %                                       | Menej je lepšie<br>Menej je lepšie                                            |                                                                  |  |  |  |
| dny                                    | 10 %                                       | Menej je lepšie                                                               |                                                                  |  |  |  |
|                                        |                                            |                                                                               |                                                                  |  |  |  |
| mesice                                 | 5 %                                        | Viac je lepšie                                                                |                                                                  |  |  |  |
|                                        |                                            |                                                                               | ÷                                                                |  |  |  |
|                                        |                                            |                                                                               |                                                                  |  |  |  |
| Názov súboru Typ súboru Ve             |                                            |                                                                               |                                                                  |  |  |  |
|                                        |                                            | 1                                                                             | 256 B                                                            |  |  |  |
|                                        |                                            |                                                                               | Predložiť pon                                                    |  |  |  |
|                                        | mésice                                     | mésice 5 %                                                                    | měsice 5 % Viac je lepšie<br>Typ súboru                          |  |  |  |

# 2. Pri komunikácii v komunikačnom rozhraní predmetnej zákazky

Po prihlásení do EN EVOSERVIS, v sekcii **Komunikačné rozhranie zákazky,** máte možnosť v pravom dolnom rohu vložiť Váš UEZ. Vyberte prosím Váš UEZ a (súbor s príponou .cer) a vložte ho kliknutím na tlačidlo **Vložiť**.

Viď. obrázok nižšie.

| Cobrazit históriu       Skryť históriu         Bistória:         Dátum a čas podania       Text       Predložil         Do tohto Komunikačného rozhrania nebola vložená žiadna správa.         Vložiť správu:         Tu vložte text:       Image: Skryť históriu | Komunikačné rozhranie z                                        | ákazky            |                |                                      |  |  |
|----------------------------------------------------------------------------------------------------|----------------------------------------------------------------|-------------------|----------------|--------------------------------------|--|--|
| História:       Dátum a čas podania     Text     Predľožil       Do tohto Komunikačného rozhrania nebola vložená žiadna správa.       Vložiť správu:       Vložiť správu:       Tu vložte text:                                                                   |                                                                | Zobraziť históriu | Skryť históriu |                                      |  |  |
| Dátum a čas podania     Text     Predložil       Do tohto Komunikačného rozhrania nebola vložená žiadna správa.       Vložiť správu:       Tu vložte text:                                                                                                    | História:                                                      |                   |                |                                      |  |  |
| Do tohto Komunikačného rozhrania nebola vložená žiadna správa.         Vložiť správu:         Tu vložte text:       Určené pre:                                                                                                    | Dátum a čas podania                                            | Text              |                | Predložil                            |  |  |
| Vložiť správu:         Tu vložte text:       Určené pre:                                                                                                    | Do tohto Komunikačného rozhrania nebola vložená žiadna správa. |                   |                |                                      |  |  |
| Tu vložte text:                                                                                                    | Vložiť správu:                                                 |                   |                |                                      |  |  |
|                                                                                                    | Tu vložte text:                                                |                   | Určené<br>pre: | Technická podpora A<br>Obstarávateľa |  |  |

Po úspešnom vložení Vášho UEZ sa Vám vpravo dole zobrazí informácia "Váš UEZ bol úspešne vložený".

## Viď. obrázok nižšie.

| – Komunikačné rozhranie zákazky                                                                                                    |                     |                                                      |                |                                    |  |  |  |
|----------------------------------------------------------------------------------------------------|---------------------|------------------------------------------------------|----------------|------------------------------------|--|--|--|
|                                                                                                    |                     | Zahrasit' históriu                                   | Skorť biotóriu |                                    |  |  |  |
|                                                                                                    |                     | Zoblazit historit                                    | Skryt Ilistonu |                                    |  |  |  |
| História:                                                                                                    |                     |                                                      |                |                                    |  |  |  |
|                                                                                                    | Dátum a čas podania | Text                                                 |                | Predložil                          |  |  |  |
|                                                                                                    |                     | Do tohto Komunikačného rozhrania nebola vložená žiad | na správa.     |                                    |  |  |  |
|                                                                                                    |                     | Vložiť sp                                            | rávu:          |                                    |  |  |  |
|                                                                                                    | Tu vložte text:     |                                                      | Určen<br>pre:  | Technická podpora<br>Obstarávateľa |  |  |  |
| Maximálna veľkosť jedného súboru môže byť 25 MB. Pre nahranie súboru o väčšej veľkosti kontaktujte prosím technickú podporu.         Vložiť prílohu:       Vybrat soubor         Soubor nevybrán       Vložiť |                     |                                                      |                |                                    |  |  |  |
| 0                                                                                                    | idoslať správu      |                                                      |                |                                    |  |  |  |